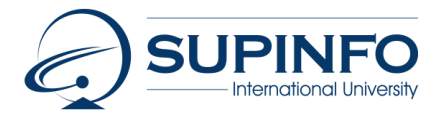

Sign of Success

Т

1

ACCUEIL CURSUS COURS ADMISSIONS CAMPUS DOCUMENTATION ANCIENS ENTREPRISES LIBRAIRIES PUBLICATIONS

# MANAGING LOGICAL VOLUMES WITH LVM ON CENTOS 7

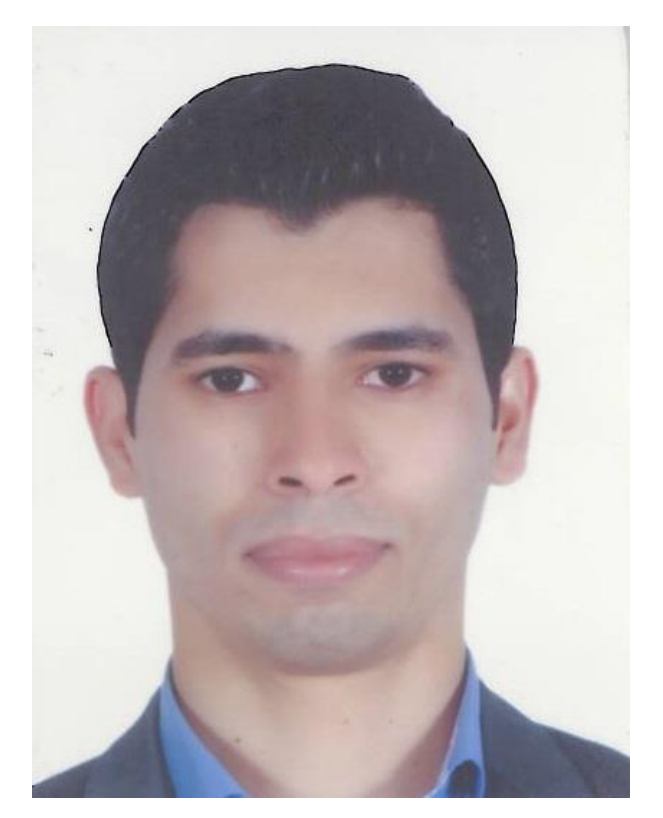

#### Saifeddine HMISSI

Promotion: M.Sc. 2 Campus de France - Lyon

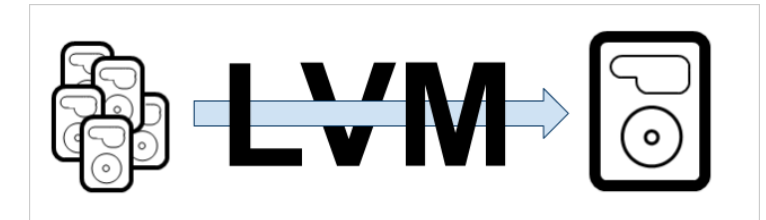

### Introduction

The Logical Volume Manager, also known as LVM, provides a great amount of flexibility for applications that require expanding disk space. LVM works by

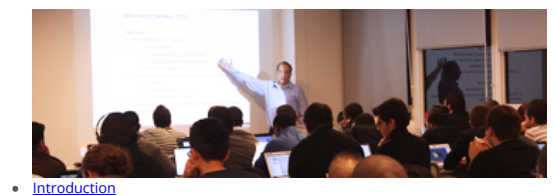

- Physical Volumes
- <u>Volume Groups</u>
  <u>Creating Physical Volumes For LVM</u>
- Creating A Volume Group
- <u>Create The Logical Volume</u>
   <u>View The Device In /dev</u>
- Create A File System And Mount The Logical Volume
- Extending Logical Volumes and Volume Groups

creating a virtual layer of storage on top of physical devices. The OS operates against the LVM disk as if it was a regular disk. However, the advantages allow us to expand the disk without having to re-format the file system or create new partitions. If your application starts off needing 50gig and you attach a 50gig disk drive, what happens when your disk fills up? Very simply, with LVM you would attach new device, add it to the volume group and expand your virtual LVM disk. There are other uses of LVM such as the ability to take any combination of physical devices to create an abstract layer that allows that disk space to be combined together with LVM.

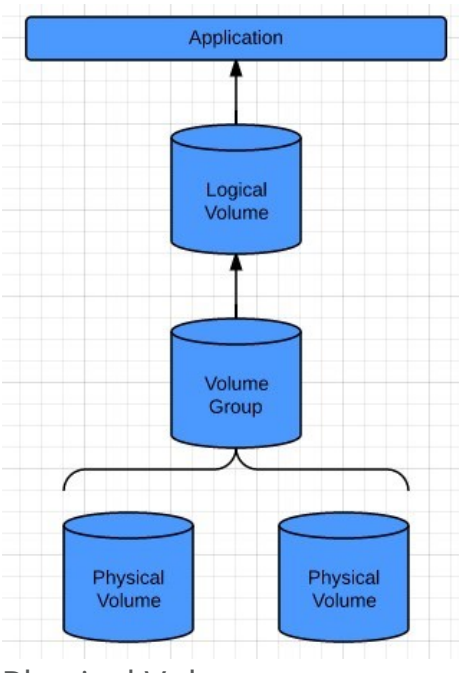

### **Physical Volumes**

Each LVM logical volume has an underlying physical storage unit. This is the physical volume component of LVM. A physical volume can either be a partition of a device or the entire disk. In order to use a physical volume, the physical volume must be initialized as a physical volume A.K.A (PV). By doing this a label is placed in the first part of the volume to help identify and provide meta data about the physical volume to our LVM manager. It is placed in the second 512-by sector of the physical volume. 0, 1, or 2 copies of this data can be stored on each physical volume; the default is 1 copy. Once configured, you cannot change the number of copies available. We know the first copy is stored at the start of the device but the second copy is stored at the end of the device. This helps protect against accidental overwriting of data.

### Volume Groups

Volume group is a combination of physical volumes that creates a pool of space that the LVM or logical volumes can allocate. Extents – Inside of a volume group, disk space is provided inside of allocatable fixed units called "extents". An extent is the smallest unit of space that can be assigned to a volume group. Volume group extents are referred to as physical extents and a logical volume is allocated into sets of logical extents that are the same size as the physical extents. Thus the logical volume extents map to the physical volume extents and that is how a logical volume communicates with the physical volume data. Preparing The Physical Disks As we know, a physical disk is just an attached piece of storage. This is normally what we would use for storage on a file system if we were not using LVM. For exemple you have have three disks attached to your server

- 1. Navigate into the /dev directory => cd /dev
- 2. View the contents of the /dev directory. You will notice there is xvdf and xvdg those are the two disks.
- 3. We must create a partition on each disk. For the purposes of this tutorial, we are going to create 1 partition that is the size of the entire disk
- 4. gdisk xvdf a. n for new partition b. Partition Number: Keep defaults Press enter c. First sector: Keep defaults Press enter d. Last sector: Keep defaults press enter e. Hex code or GUID 8e00 (we need to define what type of volume this is so providing the Linux LVM label for the volume with 8e00 is required) f. Back at the command for gdisk, it is time to write the changes to disk hit w, confirm with Y
- 5. Repeat step 4 for the xvdg disk.

## Creating Physical Volumes For LVM

Now that our disks have been created correctly, we need to prepare them for use by the LVM manager. In order to do this, we will use the pvcreate and pvdisplay commands.

- 1. At the command line we need to define our physical volumes to be used with LVM a. pvcreate /dev/xvdg1 /dev/xvdf1
- 2. We can now view the physical volumes that are available to LVM by typing pvdisplay

## Creating A Volume Group

A volume group is a group of physical volumes that make up our allocatable disk space for a logical volume. A physical volume is made up of extents; an extent is also mapped from the volume group to the physical volume. This makes it easy to move data from one volume to another or transfer data from an old physical storage to a new physical storage device without interrupting our file system.

• vgcreate battlestar /dev/xvdg1 /dev/xvdf1

Here we created a volume group. It's important to know that we didn't have to use both disks. In fact, we can have multiple volume groups that make up a disk and organize our data. In this tutorial we are keeping it simple and combing both disks into a single volume group that our LVM volume will choose

from. **Battlestar** is the name of the volume group; this is important because when we create our LVM volume we will have to choose available space from the battlestar volume group. We will likely name our LVM volume "galactica" or another ship in the battlestar fleet. No, this is not required for naming conventions; battlestar was chosen to represent a grouping for our naming convention. You are free

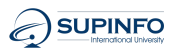

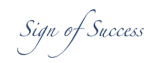

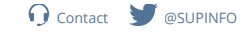

Naviguer sur la page

ccueil cursus cours admissions campus documentation anciens entreprises librairies publications цоок астіне оціристої спетудитаріау соптіпани, ість эпоччіну оці voturne groups. You can optionally pass th parameter to the command. PE size is the physical extent size. This is the unit of measurement that maps to a 4MiB amount of data on the physical volume. You'll also notice the VG size which is the size of your volume group. It should be close to 40GB.

### Create The Logical Volume

Now that we have prepared our physical volumes and associated them with a volume group, we can now create a logical volume. The logical volume will use disk space available from the volume group, which again maps to the physical volume.

#### Key knowledge

lvcreate command has several flags associated with it. Please take note to what they are below:

- -n (volume name)
- -L size of the volume in bytes i.e 1M 1G 20G 1M etc.
- -I size in physical extents

If a physical extent is 4MiB (and it is for us) and you want to create an 8MiB LVM volume then -I would be 2.

#### Now it's time to create the LVM

Now that we have created the volume we can use it just like a regular disk. We need to add a file system and mount it to the operating system. It's important to know that XFS file system is most commonly used with LVM. This is because XFS allows LVM to scale up in data as well as scale down in data with little effort. EXT file systems do not allow you to shrink the device size like XFS does.

- 1. lvcreate -n galactica -L 20G battlestar
  - a. galactica is the name of our volume
  - b. 20G is the size of the volume c. battlestar is the volume group we are using
- 2. View your created volumes with lvdisplay

### View The Device In /dev

1. cd /dev 2. Is

- You will notice a new directory called "battlestar" which is the name of our volume group
- 3. cd battlestar 4. ls
  - You will see galactica, our logical volume. All logical volumes created from the battlestar volume group will be listed here. We format and mount the disk just like we would another device in

## Create A File System And Mount The Logical Volume

#### 1. mkfs -t xfs /dev/battlestar/galactica

- 2. mkdir /mnt/mydir
- 3. mount /dev/battlestar/galactica /mnt/mydir 4. df -h
  - You will see the file system mounted at /mnt/mydir and is 20G in size
    - You can optionally now add this to /etc/fstab and it acts just like a regular file system with the advantages of being able to resize the file system and move data and add/remove physical volumes to volume groups easily

## Extending Logical Volumes and Volume Groups

As part of this tutorial, there is a third physical volume available in /dev. For the rest of this lab we will add that volume to the battlestar volume group and then extend our already existing logical volume with the name of galactica to be 60G in available disk size. You'll notice we are using three physical disks and mounting them as one using the LVM

1. gdisk /dev/xvdj

- If you need help on this section, go to the first part of the tutorial to follow the instructions on using gdisk to create an LVM labeled disk.
- 2. partprobe this command will register any new partitions to the kernel if it is not already completed
- 3. pvcreate /dev/xvdj1
- We need to create a physical volume for LVM using the pvcreate command 4. Next we need to add the new /dev/xvdj1 physical volume to our volume group
  - vgextend battlestar /dev/xvdj1
  - vgdisplay will show that the volume group now supports almost 60G in storage space.
- 5. Now that our volume group is 60GiB, we can extend our current logical volume or create a new logical volume. In this tutorial we are going to extend it and look at the different ways we can extend it 6. We want to add 39G to our current battlestar LVM so that it is 59G in size. Here is a list of ways you can do so:
- Extend the volume to be a total of 590
  - lvextend -L 59G /dev/battlestar/galactica
  - Add 39G to the logical volume
  - lvextend -L +39G /dev/battlestar/galactica
  - Please remember you can specify or do this with extents using the -l (lower case L) flag
- 7. Using lvdisplay we can see that the LV size is now 59.00 GiB
- 8. Using df -h we see that the operating system only sees 20G of that. We now need to execute the xfs\_growfs command in order to resize the file system on the LVM volume
- 9. xfs growfs /mnt/mydir 10. df -h
  - Will show the disk is now 59G in usable disk space!

#### Great job!

A propos de SUPINFO | Contacts & adresses | Enseigner à SUPINFO | Presse | Conditions d'utilisation & Copyright | Respect de la vie privée | Investin

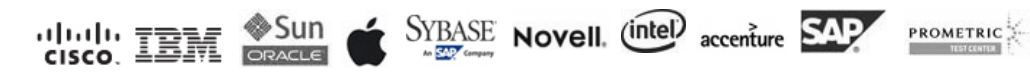

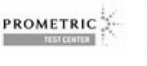

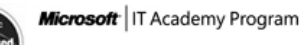

SUPINFO International University Ecole d'Informatique - IT School École Supérieure d'Informatique de Paris, leader en France La Grande Ecole de l'informatique, du numérique et du management Fondée en 1965, reconnue par l'État. Titre Bac+5 certifié au niveau I. SUPINFO International University is globally operated by EDUCINVEST Belgium - Rue Ducale, 29 - 1000 Brussels